# HOKUGA 北海学園学術情報リポジトリ

学校法人北海学園 北 海 学 園 大 学 北 海 斎 科 大 学

| タイトル | ソルバー機能とデータテーブル機能を活用した問題解<br>決教育 - 販売員配置計画問題を例に - |
|------|--------------------------------------------------|
| 著者   | 上田,雅幸; Ueda, Masayuki                            |
| 引用   | 北海学園大学経営論集,23(1):13-21                           |
| 発行日  | 2025-06-25                                       |

## ソルバー機能とデータテーブル機能を活用した 問題解決教育

 — 販売員配置計画問題を例に
 —

上 田 雅 幸

## 1. はじめに

22~23 年実施の OECD 国際成人力調査 (【3】)によれば、課題を見つけて考える力や 知識・情報を活用して課題を解決する力とさ れる「成人力」に関して、「状況変化に応じた 問題解決能力」がフィンランドと並んで1位, 「読解力」と「数的思考力」がフィンランドに 次いで2位など、日本人は高いレベルにある (16~24歳では、「数的思考力」は1位)。著 者の大学においては,数学,情報技術に苦手 意識を持っている学生は少なくないが、<br />
学生 の学習意欲は高い。本研究では、文系学生の ような数学に対しては苦手意識があるが、表 計算ソフト(の機能)には高い関心を持った 学生を想定している。本研究では、問題解決 におけるコンピュータの活用能力を高めるこ とを目的に、ソルバー機能やデータテーブル 機能などの Excel 機能を活用した問題解決の 教育方法について考察する"。

表計算ソフトの活用を想定した問題解決の テキストでは、簡単な問題を例に、各種機能 の紹介と操作方法の解説が行われている。学 生は、テキストの練習問題を繰り返し解くこ とで、当該機能の操作方法を確認することが できる。しかしながら、こうした作業を繰り 返すだけでは、新たに直面した問題に対して 当該機能を活用できそうだと気付き、問題解 決を図れるようになることは難しい。本研究 では,「販売員配置計画問題」を例に,ソル バー機能による問題解決とデータテーブル機 能を活用した問題解決について考察する。

本研究では,第2節で Excel のソルバー機 能を活用した問題解決について,第3節でエ クセル関数とデータテーブル機能を組合せて 活用した問題解決について考察する。第4節 はまとめである。

## 2. ソルバー機能を用いた問題解決

## 2-1 従来の問題解決方法

販売員配置計画問題①:

X 社では、5人の販売員 A~E を5つの地 域1~5 に配置して営業を行う予定である。 次の表は、販売員と地域の組合せにより決定 する予想売上高を表している。総売上高を最 大化することを目的とした場合、"どの販売 員にどの地域を担当させるか"を決定せよ。

|      | 地域1 | 地域 2 | 地域 3 | 地域 4 | 地域 5 |
|------|-----|------|------|------|------|
| 販売員A | 50  | 30   | 40   | 70   | 50   |
| 販売員B | 20  | 55   | 50   | 20   | 40   |
| 販売員C | 40  | 30   | 20   | 20   | 30   |
| 販売員D | 25  | 40   | 35   | 50   | 65   |
| 販売員E | 70  | 50   | 60   | 30   | 45   |

Excel のソルバー機能を用いて問題を解く ためには、解決すべき問題の状況を表形式に

|      | 地域1 | 地域 2 | 地域 3 | 地域 4 | 地域 5 |
|------|-----|------|------|------|------|
| 販売員A | 50  | 30   | 40   | 70   | 50   |
| 販売員B | 20  | 55   | 50   | 20   | 40   |
| 販売員C | 40  | 30   | 20   | 20   | 30   |
| 販売員D | 25  | 40   | 35   | 50   | 65   |
| 販売員E | 70  | 50   | 60   | 30   | 45   |

|      | 地域1 | 地域 2 | 地域 3 | 地域 4 | 地域 5 | 行和 | 担当可能地域数 |
|------|-----|------|------|------|------|----|---------|
| 販売員A | 0   | 0    | 0    | 1    | 0    | 1  | 1       |
| 販売員B | 0   | 1    | 0    | 0    | 0    | 1  | 1       |
| 販売員C | 1   | 0    | 0    | 0    | 0    | 1  | 1       |
| 販売員D | 0   | 0    | 0    | 0    | 1    | 1  | 1       |
| 販売員E | 0   | 0    | 1    | 0    | 0    | 1  | 1       |
| 列和   | 1   | 1    | 1    | 1    | 1    |    | 総売上高    |
| 必要数  | 1   | 1    | 1    | 1    | 1    |    | 290     |

図1 ソルバー機能による問題解決①

整理する必要がある(表モデルの作成)。 Excel シート上のセルを指定しながらパラ メータを設定して Excel ソルバーを実行する と、当該問題に対する解を自動的に求めるこ とができる。

図1は、販売員配置計画問題①に対して表 モデルを作成し、Excel ソルバーを実行した 結果である。薄い色で網掛けされたセルは決 定変数(「割り当て」)、濃い色で網掛けされた セルは目的関数(「総売上高」)を表している。 「割り当て」は、販売員を当該地域に割り当て する場合には"1"、割り当てしない場合には "0"となるバイナリ変数である。

数学に苦手意識を持つ学生が多い著者のゼ ミでは、バイナリ変数を用いた制約条件式が 必要となる問題に苦労する学生は多い。しか しながら、販売員配置計画問題①のような割 当問題やナップサック問題など、バイナリ変 数が選択されたものの「回数」(0回/1回) や「数」(0個/1個)として捉えられる問題 であれば、学生は当該問題に対する表モデル を作成し、問題を解くことができる。 販売員配置計画問題2:

X社では、これまで5人の販売員A~Eを 5つの地域1~5に配置して営業を行ってき た(販売員配置計画問題①)。しかしながら、 外部環境の変化により、販売員を2名削減す る必要が出てきた。総売上高を最大化するこ とを目的とした場合、"どの販売員を残し、ど の地域を担当させるか"を決定せよ。ただし、 販売員と地域の組合せにより決定する予想売 上高は変わらないものとする<sup>20</sup>。

図2は、販売員配置計画問題②に対して表 モデルを作成し、Excel ソルバーを実行した 結果である。決定変数は、"販売員を残す/ 残さない"を表す「雇用」(セルG9~G13)、 及び、"販売員を当該地域に割り当てする/ しない"を表す「割り当て」(セルB9~F13) である.目的関数は、「総売上高」(セルJ15) である。

著者のゼミで当該問題に取り組んだ場合, ヒントなしに正解までたどり着ける学生は少 ない。表モデルの作成段階において販売員の 「雇用」を決定変数として捉えた整理ができ

-14-

| ソ | ルバー | 機能と | デー | タテー | ブル | 機能を | :活用し | た問題解決教育 | (上田) |
|---|-----|-----|----|-----|----|-----|------|---------|------|
|---|-----|-----|----|-----|----|-----|------|---------|------|

|    | А    | В       | С     | D   | E         | F     | G  | Н    | Ι       | J       |
|----|------|---------|-------|-----|-----------|-------|----|------|---------|---------|
| 1  |      | 地域1     | 地域 2  | 地域3 | 地域 4      | 地域5   |    |      |         |         |
| 2  | 販売員A | 50      | 30    | 40  | 70        | 50    |    |      |         |         |
| 3  | 販売員B | 20      | 55    | 50  | 20        | 40    |    |      |         |         |
| 4  | 販売員C | 40      | 30    | 20  | 20        | 30    |    |      |         |         |
| 5  | 販売員D | 25      | 40    | 35  | 50        | 65    |    |      |         |         |
| 6  | 販売員E | 70      | 50    | 60  | 30        | 45    |    |      |         |         |
| 7  |      |         |       |     |           |       |    |      |         |         |
|    |      | 地志 1    | 地域の   | 배뉵고 | #4+==== / | #바标 두 | 同日 | 行和   | (仮)担当可能 | (真)担当可能 |
| 8  |      | 10-5% 1 | ₽೮−戦∠ | 地域う | 110-133、4 | 地域 5  | 准用 | 1174 | 地域数     | 地域数     |
| 9  | 販売員A | 0       | 0     | 0   | 1         | 0     | 1  | 1    | 5       | 5       |
| 10 | 販売員B | 0       | 0     | 0   | 0         | 0     | 0  | 0    | 5       | 0       |
| 11 | 販売員C | 0       | 0     | 0   | 0         | 0     | 0  | 0    | 5       | 0       |
| 12 | 販売員D | 0       | 0     | 0   | 0         | 1     | 1  | 1    | 5       | 5       |
| 13 | 販売員E | 1       | 1     | 1   | 0         | 0     | 1  | 3    | 5       | 5       |
| 14 | 列和   | 1       | 1     | 1   | 1         | 1     | 3  |      |         |         |
| 15 | 必要数  | 1       | 1     | 1   | 1         | 1     | 3  |      | 総売上高    | 315     |

図2 ソルバー機能による問題解決②

|      | 地域1 | 地域 2 | 地域3 | 地域 4 | 地域 5 | 雇用 | 行和 | 担当可能地域数 |
|------|-----|------|-----|------|------|----|----|---------|
| 販売員A | 0   | 0    | 0   | 1    | 0    | 1  | 1  | 5       |
| 販売員B | 0   | 1    | 0   | 0    | 0    | 1  | 1  | 5       |
| 販売員C | 0   | 0    | 0   | 0    | 0    | 0  | 0  | 5       |
| 販売員D | 0   | 0    | 0   | 0    | 1    | 0  | 1  | 5       |
| 販売員E | 1   | 0    | 1   | 0    | 0    | 1  | 2  | 5       |
| 列和   | 1   | 1    | 1   | 1    | 1    | 3  |    | 総売上高    |
| 必要数  | 1   | 1    | 1   | 1    | 1    | 3  |    | 320     |

図3 ソルバー機能による問題解決③

ているものの, Excel ソルバーの実行結果を 分析すると,図3のように"削減の対象(「雇 用」=0)となった販売員Dが地域5に割り当 てられている(「割り当て」=1)"など,"販売 員の「雇用」と販売員の地域への「割り当て」 の決定との関係が正しく反映されない結果と なることが多い。

著者が調べたテキストでは、この関係を正 しく反映させるために、"販売員の「雇用」と 販売員の地域への「割り当て」の大小関係を ソルバーのパラメータ設定段階で

## 「割り当て」≦「雇用」

として代数的な数式のかたちで指定する"か, "「担当可能地域数」にあらかじめ販売員の 「雇用」の決定を反映させるための数式

=5\*「雇用」

を入力しておく"かの方法がとられている。 どちらの方法においても、作成される表モデ ルでは、(図2とは異なり)図3のように、単 に「担当可能地域数」とだけ整理される。こ れは、"表モデルは、数式モデル作成後に、そ れを表形式に書き換えたもの"と捉えられて いるためである。書き換えのプロセスは解説 されるものの,"当該制約条件式がどのよう に追加されたのか"に関して,学生は,数式 モデルから理解する必要がある。

2-2 2つの右辺ルール

【2】では,整数線形計画問題におけるバイ ナリ変数の使用に関する教育方法が考察され ている。そのなかで,バイナリ変数(A)の値 により決定する定数(A=1のときは $C_{T}$ , A= 0のときは $C_{F}$ )によって制限を加えられる1 次式の制約条件式を作成する方法として「2 つの右辺ルール」(2 right-hand sides rule)が 紹介されている。2つの右辺ルールは,

1次式 
$$\begin{cases} \leq \\ = \\ \geq \end{cases} \begin{cases} C_T & if A = 1 \\ C_F & if A = 0 \end{cases}$$

と整理された形から、右辺を「 $C_r^*A + C_r^*$ (1-A)」と入れ替えることによって実現する。

販売員配置計画問題②において,各販売員 の担当可能な地域数は,当該販売員を残す場 合には"5",残さない場合には"0"となる。 例えば,販売員Aに割り当てられる地域数の 合計は,販売員Aを残す(「雇用」=1)場合に は"5"以下,販売員Aを残さない(「雇用」 =0)場合には"0"以下でなければならない。 すなわち,販売員の担当可能な地域数は,バ イナリ変数「雇用」の値により異なる。この 関係を2つの右辺ルールを用いて整理をする と、以下のようになる。

販売員Aに割り当てられる地域数

 $\leq \begin{bmatrix} 5 & if 販売員Aの「雇用」=1 \\ 0 & if 販売員Aの「雇用」=0 \end{bmatrix}$ 

#### より,

販売員 A に割り当てられる地域数≦ 5\*販 売員 A の「雇用」+0\*(1-販売員 A の「雇 用」)

を導き出すことができる。他の販売員につい ても同様の整理を行うことにより,販売員の 「雇用」と販売員の当該地域への「割り当て」 の決定との関係を正しく反映させるための制 約条件式を比較的容易に導き出すことができ る。2つの右辺ルールは、バイナリ変数を用 いた制約条件式を教育するうえで参考にな る<sup>3</sup>。

#### 2-3 表モデル作成段階における工夫

前述のように,2つの右辺ルールは,バイ ナリ変数を用いた制約条件式を比較的容易に 作成できる。しかしながら,数式を明示的に 記述する必要があるため,数学に苦手意識の ある学生に教育する時には工夫が必要である。

数学が苦手な学生にとって数式モデルはわ かりづらいものである。著者のゼミでは、試 行錯誤を繰り返した結果、表モデルを作成す る段階で、各販売員が担当できる地域数に関 して、販売員との「雇用」が反映される前の もの(「(仮) 担当可能地域数」)と反映された 後のもの(「(真) 担当可能地域数」)とに分け て整理することにした(図2参照)。問題状 況を整理するなかで、"販売員には担当可能 な地域数に制約がある"ことから、まず「担 当可能地域数」を表モデルに追加する。さら に問題状況を分析すると,この「担当可能地 域数」は当該販売員が残された場合のもので、 残されない場合には違う値(担当可能地域 数\*0=0)にならなければならないことに気 づく。その結果、先に「担当可能地域数」と したものを「(仮) 担当可能地域数」と変更し、

#### 「(仮) 担当可能地域数」\*「雇用」

により販売員との「雇用」の決定を反映させ た「(真) 担当可能地域数」を新たに表モデル に追加する。従来の問題解決方法のように, あらかじめ

=5\*「雇用」

と入力された「担当可能地域数」を含めた表 モデルを作成するのではなく,問題状況を表 形式に整理するなかで「(真)担当可能地域 数」を追加した表モデルを作成できることが

-16-

| 1               | 地域1                | 地域 2        | 地域 3               | 地域 4        | 地域 5          | 行和     | 担当可能地域数 |  |
|-----------------|--------------------|-------------|--------------------|-------------|---------------|--------|---------|--|
| 販売員A            | 1                  | 0           | 0                  | 1           | 1             | 3      | 5       |  |
| 販売員B            | 0                  | 1           | 1                  | 0           | 0             | 2      | 5       |  |
| 販売員C            | 0                  | 0           | 0                  | 0           | 0             | 0      | 5       |  |
| what the second | <u>}9&lt;</u>      | > 9 < (     | <u>}</u>           | <u>&gt;</u> | <u>}</u>      | $\gg$  |         |  |
| RAJE.           | <u>)&gt;0&lt;(</u> | <u> </u>    | <u>)&gt;0&lt;(</u> | <u>&gt;</u> | <u>}9&lt;</u> | $\geq$ |         |  |
| 列和              | 1                  | 1           | 1                  | 1           | 1             |        | 総売上高    |  |
| 必要数             | 1                  | 1           | 1                  | 1           | 1             |        | 275     |  |
|                 |                    |             |                    |             |               |        |         |  |
| 2               | 地域1                | 地域 2        | 地域 3               | 地域 4        | 地域 5          | 行和     | 担当可能地域数 |  |
| 販売員A            | 1                  | 0           | 0                  | 1           | 0             | 2      | 5       |  |
| 販売員B            | 0                  | 1           | 1                  | 0           | 0             | 2      | 5       |  |
| 販売貢C            | <u>}9&lt;</u>      | <u> </u>    | <u>)&gt;0&lt;(</u> | <u>&gt;</u> | <u>}9&lt;</u> | $\geq$ |         |  |
| 販売員D            | 0                  | 0           | 0                  | 0           | 1             | 1      | 5       |  |
| <b>販売</b> 夏É    | <u>&gt;</u>        | <u>&gt;</u> | <u>&gt;</u>        | <u>&gt;</u> | <u>&gt;</u>   | $\geq$ |         |  |
| 列和              | 1                  | 1           | 1                  | 1           | 1             |        | 総売上高    |  |
| 必要数             | 1                  | 1           | 1                  | 1           | 1             |        | 290     |  |

ソルバー機能とデータテーブル機能を活用した問題解決教育(上田)

図4 ソルバーを繰り返した問題解決(①:販売員 A, B, Cを残す場合, ②:販売員 A, B, Dを残す場合)

重要である。

当該方法においても Excel シート上のセル 間の数理的な関係を意識し理解する必要はあ るものの,代数的な数式を記述する必要はな い。このことは,数学に苦手意識のある学生 の問題解決の学習へのモチベーションを維持 するのに有効である。著者のゼミでは,問題 状況を整理する段階で「(仮) 担当可能地域 数」と「(真) 担当可能地域数」が必要になり そうなことを示唆することで,正解までたど り着ける学生はかなり増える。

ソルバー機能の活用により、学生は、計算 にかかる負担が軽減されるだけでなく、慣れ 親しんだ表形式で問題状況を整理することに 集中できる。問題状況を整理する段階で得ら れた情報をうまく表モデルに反映させること ができるようになれば、学生はさまざまな問 題に対してソルバー機能を活用できるように なる<sup>4</sup>。

## エクセル関数とデータテーブル機 能を用いた問題解決

## 3-1 エクセル関数による販売員を残す/ 残さないの組合せの列挙

販売員配置計画問題(2)に対して「雇用」を 決定変数として捉えた整理ができない学生の なかには、"販売員A、B、Cを残した場合の 総売上高は 275", "販売員 A, B, D を残した 場合の総売上高は 290"など、販売員の組合 せごとに総売上高を最大化することで問題解 決を図る学生も見られる (図4参照)。この 場合、「雇用」を反映させた表モデルの作成が 必要だと気付かせる工夫が必要である。しか しながら, 問題を解決することが目的であれ ば、学生が採用した方法に近いかたちで問題 解決を図ることができる。ただし、このまま の方法では販売員の組合せの見落としなども 発生しやすく、効率的な解き方ではない。こ の場合,エクセル関数とデータテーブル機能 を活用した問題解決方法がある<sup><sup>9</sup></sup>。

|    | А    | В           | С    | D    | E           | F    | G   |
|----|------|-------------|------|------|-------------|------|-----|
| 1  |      | 販売員A        | 販売員B | 販売員C | 販売員D        | 販売員E |     |
| 2  | 地域1  | 50          | 20   | 40   | 25          | 70   |     |
| 3  | 地域 2 | 30          | 55   | 30   | 40          | 50   |     |
| 4  | 地域 3 | 40          | 50   | 20   | 35          | 60   |     |
| 5  | 地域 4 | 70          | 20   | 20   | 50          | 30   |     |
| 6  | 地域 5 | 50          | 40   | 30   | 65          | 45   |     |
| 7  |      |             |      |      |             |      |     |
| 8  | 解決案  | 26          |      |      |             |      |     |
| 9  |      | <u>販売員A</u> | 販売員B | 販売員C | <u>販売員D</u> | 販売員E |     |
| 10 | 雇用   | 1           | 1    | 0    | 1           | 0    |     |
| 11 |      |             | 1    | i    | 1           | i i  |     |
| 12 |      | 販売員A        | 販売員B | 販売員C | 販売員D        | 販売員E | 最大値 |
| 13 | 地域1Ⅰ | 50          | 20   |      | 25          |      | 50  |
| 14 | 地域2  | 30          | 55   | I    | 40          | l i  | 55  |
| 15 | 地域 3 | 40          | 50   | -    | 35          |      | 50  |
| 16 | 地域4  | 70          | 20   | i    | 50          |      | 70  |
| 17 | 地域5  | 50          | 40   | 1    | 65          | 1    | 65  |
| 18 |      | '           |      |      | '           | 総売上高 | 290 |

#### 経営論集(北海学園大学)第23巻第1号

図5 エクセル関数による販売員の組合せの生成

販売員配置計画問題②において,残す販売 員の組合せに対する総売上高は、"地域ごと に予想売上高の1番高くなる販売員を割り当 てる"ことにより計算できる。図5では、セ ル B10~セル F10 により表される"販売員 A~Eを残す(1)/残さない(0)の組合せ (以下、「雇用」)により決定する総売上高"を 計算している。IF 関数 (=IF(「雇用」=1, 予想 売上高、""))により残すことになった販売員 に関する予想売上高のみを表示させ、MAX 関数により各地域の予想売上高を求め、その 合計をセルG18に計算している。例えば、図 5 では、「雇用」=(1, 1, 0, 1, 0)となっている。 これは、"販売員 A, B, D を残し, 販売員 C, Eを残さない"ことを表しているため、販売 員A, B, Dに関する予想売上高のみが表示さ れている。地域ごとの予想売上高の最大値の 合計として、総売上高(290)が計算されてい る。

"削減する人数は2名である"という条件 を一時的に取り除いた場合,販売員配置計画 問題②に対する解の候補は,「雇用」= (0,0,0,0,1),(0,0,0,1,0),(0,0,0,1,1),…, (1,1,1,0,1),(1,1,1,0),(1,1,1,1,1,0)の  $2^{5}-1$ (=31)個となる(販売員全員を残さな いことも考えるならば32個)。したがって, 31個の総売上高を比較することにより,最適 解を得ることができる。ここで,(0,0,0,0,1), (0,0,0,1,0),…を(00001),(00010),…と いうように5ビットの2進数とみなすと,こ れを10進数に基数変換した結果は、31個の 解の候補のシリアル番号とみなすことができ る。例えば「雇用」=(1,1,1,0,0)は、2進数 (11100)を10進数に基数変換した解の候補 "28"とみなすことができる(図6参照)。

図5では、この関係を利用して、解の候補 から販売員の組合せを自動生成する仕組みに より、残す販売員の組合せを見落とすのを防 ぐ工夫がなされている。図5では、「解の候 補」に1~31の数字をいれると、それを2進 数に基数変換したかたちとして、"販売員 A~Eの残す/残さないの組合せ"(=「雇 用」)が自動で生成される仕組みとなってい る。この仕組みは、セルF10に数式

ソルバー機能とデータテーブル機能を活用した問題解決教育(上田)

|    | 販売員A               | 販売員B                 | 販売員C               | 販売員D               | 販売員E               |
|----|--------------------|----------------------|--------------------|--------------------|--------------------|
| 雇用 | 1                  | 1                    | 1                  | 0                  | 0                  |
| 重み | 24                 | 23                   | 22                 | 21                 | 20                 |
| ⇔  | 1*2 <sup>4</sup> - | ⊦ 1*2 <sup>3</sup> · | + 1*2 <sup>2</sup> | + 0*2 <sup>1</sup> | + 0*2 <sup>0</sup> |
|    | =28                |                      |                    |                    |                    |

図6「雇用」と解の候補の対応関係

=MOD (QUOTIENT (\$B8,2<sup>^</sup> (COLUMNS (F\$9;\$F9)-1)),2)

と入力し, セル E10 からセル B10 までコ ピーすることで実現できる。図5 では,「解 の候補」に"26"が入力されている。26 を2 進数に変換した結果として, セル B10~セル F10 に「1,1,0,1,0」が自動生成される。前述 のように, これは,"販売員 A, B, Dを残し, 販売員 C, Eを残さない"という問題解決案 を表している。

## 3-2 データテーブル機能による解決案の 比較

これまでの仕組みにより, 販売員のすべて の組合せに関して、もれなく「総売上高」を 計算できるようになる。しかしながら、最適 解を求めるために 31 個の「総売上高」を計算 して比較するのは大変な作業である。ここで、 Excel のデータテーブル機能を利用すること ができる。図7は、データテーブル機能を利 用することにより、「解の候補」に1~31を 代入したときの計算結果を比較できるように, 一覧形式で表示させた結果である。元の問題 が"販売員を3人にする"という条件があっ たため、図7では、「総売上高」だけではなく、 「販売員数」も計算している。「総売上高」の 下のセルには、図5のセルG18を参照する数 式が入力されている。「販売員数」の下のセ ルには、図5のセルB10~セルF10を合計し たセルを参照する数式が入力されている。こ の結果より、例えば MAXIFS 関数を利用して 「販売員数」が"3"となるものから「総売上 高」が最大となるものを求めると"315"とな

り,ソルバー機能を利用した場合と同じ最適 解を得ることができる。

データテーブル機能を利用する方法は、ソ ルバー機能を利用した場合と比べて効率的で はない。しかしながら、販売員数や地域数が 増えてソルバー機能では扱えないような状況 になっても、当該方法は(地域数に関わら ず、)販売員数が20以内であれば適用可能で ある<sup>6</sup>。

#### 4.まとめ

本研究では、販売員配置計画問題を例に、 Excel のソルバー機能,及び,エクセル関数 とデータテーブル機能を活用した問題解決の 教育方法について考察した。

ソルバー機能は,数学に苦手意識を持つ学 生が数理的手法を活用した問題解決方法を学 習するのに有効である。しかしながら、バイ ナリ変数を用いた制約条件式が必要になるな ど問題が少し複雑になると、学生はソルバー 機能をうまく活用できなくなる。2つの右辺 ルールを利用すると、バイナリ変数を用いた 制約条件式を比較的簡単に導き出すことがで きる。ただし、数学が苦手な学生にとって数 式モデルが分かりづらいものであることを考 えると、その教育方法には工夫が必要であろ う。本研究では、問題状況を表形式に整理し ていくなかで徐々に明らかになる情報を反映 させていく方法により,販売員配置計画問題 に対する表モデルを作成できることを示した。 当該方法は, Excel シート上のセル間の数理 的な関係を意識し理解する必要はあるものの,

-19-

#### 経営論集(北海学園大学)第23巻第1号

| 1 |      |      |      |      |      |      |
|---|------|------|------|------|------|------|
|   |      | 販売員A | 販売員B | 販売員C | 販売員D | 販売員E |
|   | 地域1  | 50   | 20   | 40   | 25   | 70   |
|   | 地域 2 | 30   | 55   | 30   | 40   | 50   |
|   | 地域 3 | 40   | 50   | 20   | 35   | 60   |
|   | 地域 4 | 70   | 20   | 20   | 50   | 30   |
|   | 地域 5 | 50   | 40   | 30   | 65   | 45   |

| 解の候補 | 26   |      |      |      |      |
|------|------|------|------|------|------|
|      | 販売員A | 販売員B | 販売員C | 販売員D | 販売員E |
| 雇用   | 1    | 1    | 0    | 1    | 0    |

|      | 販売員A | 販売員B | 販売員C | 販売員D | 販売員E | 最大値 |
|------|------|------|------|------|------|-----|
| 地域1  | 50   | 20   |      | 25   |      | 50  |
| 地域 2 | 30   | 55   |      | 40   |      | 55  |
| 地域 3 | 40   | 50   |      | 35   |      | 50  |
| 地域 4 | 70   | 20   |      | 50   |      | 70  |
| 地域 5 | 50   | 40   |      | 65   |      | 65  |
|      |      |      |      |      | 総売上高 | 290 |

| 解の候補 | 総売上高 | 販売員数 |  |
|------|------|------|--|
|      | 290  | 3    |  |
| 1    | 255  | 1    |  |
| 2    | 215  | 1    |  |
| 3    | 295  | 2    |  |
| 4    | 140  | 1    |  |
| 5    | 255  | 2    |  |
| 6    | 230  | 2    |  |
| 7    | 295  | 3    |  |
| 8    | 185  | 1    |  |
| 9    | 260  | 2    |  |
| 10   | 245  | 2    |  |
| 11   | 300  | 3    |  |
| 12   | 205  | 2    |  |
| 13   | 260  | 3    |  |
| 14   | 260  | 3    |  |
| 15   | 300  | 4    |  |
| 16   | 240  | 1    |  |
| 17   | 300  | 2    |  |
| 18   | 265  | 2    |  |
| 19   | 315  | 3    |  |
| 20   | 240  | 2    |  |
| 21   | 300  | 3    |  |
| 22   | 265  | 3    |  |
| 23   | 315  | 4    |  |
| 24   | 275  | 2    |  |
| 25   | 305  | 3    |  |
| 26   | 290  | 3    |  |
| 27   | 320  | 4    |  |
| 28   | 275  | 3    |  |
| 29   | 305  | 4    |  |
| 30   | 290  | 4    |  |
| 31   | 320  | 5    |  |
| 最大値  | 315  |      |  |

図7 エクセル関数とデータテーブル機能による問題解決

代数的な数式を記述する必要はない。

本研究ではまた,エクセル関数とデータ テーブル機能を組合せた問題解決方法につい て考察した。この方法は,販売員配置計画問 題②に対して学生が思いついた問題解決方法

を,エクセル関数とデータテーブル機能によ りミスなく効率的に実現するための工夫がな されている。エクセル関数により,「残す」販 売員の組合せをもれなく列挙し,そのときの 「総売上高」を計算できるようになる。デー

-20-

タテーブル機能により,「総売上高」の計算結 果を比較できるように一覧形式で表示できる ようになる。エクセル関数とデータテーブル 機能を組合せた問題解決方法は、ソルバー機 能を活用した問題解決方法と比べて効率的で はない。しかしながら,販売員数や地域数が 増えてソルバー機能では扱えないような状況 になっても、当該方法は(地域数に関わら ず,)販売員数が20以内であれば適用可能で ある。また、学生が思いついた問題解決方法 を、学習したことのあるエクセル関数とデー タテーブル機能の組合せにより実現できるこ とから、学生に興味・関心を持たせる仕組み としても有効であろう。

ソルバー機能やデータテーブル機能を活用 した問題解決が、コンピュータを活用した問 題解決方法を学ぶきっかけになることが期待 される。

#### 注

- 1) Excel は Microsoft 社の登録商標である。
- 2)問題文に明示はしていないが、「販売員配置計 画①」では、各販売員に担当可能な地域数の上限 (=1)を設けている。「販売員配置計画問題②」で は、担当可能な地域数に上限を設けないこととす る。図2、3では、地域数(=5)を担当可能な地 域数として表モデルに整理している。
- 3)【4】は、論理パズルのソルバー機能による解法 について考察している。そのなかで、"A氏の位 置は、事件Bが気になる人の隣"という事実に関 して、左隣であるのか右隣であるのかが分からな いため、制約条件式を作成するには工夫が必要で あると指摘している。【4】ではバイナリ変数を 用いた制約条件式の結果のみが示されているが、 2つの右辺ルールを用いると、下記のように当該 制約条件式を導き出すことができる。

A氏の位置

- $= \begin{cases} B が気になる人の位置-1 & if L=1 \\ B が気になる人の位置+1 & if L=0 \end{cases}$
- ※Lは、A氏が事件Bが気になる人の左隣にいる場合に1,いない(=右隣にいる)場合に0となるバイナリ変数より、
   A氏の位置
   =(Bが気になる人の位置-1)\*L+(Bが気になる人の位置+1)\*(1-L)
   =Bが気になる人の位置+1-2Lが得られる。
- 4) 表モデルの作成能力を高める教育方法について は、例えば【5】を参照されたし。
- 5)【1】では,組合せ最適化問題を例に,非専門家 が身近なソフトウェアである Excel の機能を活用 して効率的に問題解決案を導き出す方法が考察さ れている。
- 6)販売員数が20人である場合,最大行数が 1048576行であるExcel2007以降のバージョンが 必要になる。2003以前のバージョンでは,販売員 数が16人までしか扱えない。

### 参考文献

- [1] Ipsilandis, P. G., "Creative OR modeling using Excel to solve combinatorial programming problems", Project Management Department, Technological Education Institute of Larissa, 2004
- Stevens, S. P., & Palocsay, S. W., "Teaching use of binary variables in integer linear programs: Formulating logical conditions", *INFORMS Transactions on Education*, Vol. 18, No. 1, pp. 28– 36, 2017
- [3] 文部科学省:国際成人力調查 (PIAAC) https:// www.mext.go.jp/b\_menu/toukei/data/Others/12 87165.htm
- [4] 上田雅幸,「表計算モデルにより意思決定を行 う教育方法に関する一考察―ゲーム教材の利用 可能性について―」『北海学園大学経営学部経 営論集』Vol.13, No.2, pp.13-21, 2015
- [5]上田雅幸,「表定義を活用する解析的問題解決 の教育方法の研究」『北海学園大学経営学部経 営論集』Vol.15, No.1, pp.11-22, 2017